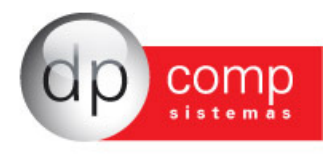

## Parametrização das Contas Referenciais Sped Contábil – ECD 2014 e Escrituração Contábil Fiscal – ECF

Para facilitar a parametrização do Plano de Contas DpComp, para o Plano Referencial da Receita Federal, em Arquivos/ Cadastros/ Plano de Contas/ Contas Analíticas, criamos a opção de Parametrização de Contas Referenciais em Lote.

| 🚉 DpCont V. 4.69n 👘 1000 - EMPRESA N              | DELO PARA INTEGRACAO                 |                   |                        |
|---------------------------------------------------|--------------------------------------|-------------------|------------------------|
| Arquivos Planilhas Relatórios Análise C           | ntábil Livro Caixa Integ             | ração DCTF Janela | a Ajuda                |
| Competência                                       | F4                                   |                   |                        |
| Cadastros                                         | <ul> <li>Contadores</li> </ul>       |                   |                        |
| Copiar Tabelas<br>Copiar Planilhas<br>Parâmetros  | Empresas<br>Municípios<br>F5 Índices | •                 |                        |
| Impressoras                                       | F9 Plano de co                       | ntas 🕨            | Descrição              |
| Calculadora                                       | F11 Classifica p                     | ano               | Contas analíticas      |
| Encerramento de Movimentações<br>Inss/Direp Nº 42 | F12 Históricos<br>Centro de c        | ustos             | Copiar Plano de Contas |
| Manad<br>Importação                               | Fornecedor<br>Ativo perma            | es/clientes       |                        |
| Opções                                            | Cadastro de     Contas para          | CFOP              |                        |
| Sair                                              | Ctrl+X                               |                   |                        |

| Sair 🛛 🎲 Imprimir                 | Visualizar 🛛 🔛 Consultar 🗙 Excluir 💆 Para               | ametrização Contas Referenciais                      |
|-----------------------------------|---------------------------------------------------------|------------------------------------------------------|
| no: <b>#</b>                      |                                                         |                                                      |
| Conta Contábil<br>Código Reduzido |                                                         |                                                      |
| Histórico<br>Natureza da Conta    | Correção Monetária<br>Centro de Custos<br>Banco Central | C Não entra<br>C Não entra<br>C Adiciona<br>C Exclui |
| Competência<br>×                  | Conta Analítica                                         |                                                      |
| <- Conta Anterio                  | Próxima Conta ->                                        |                                                      |

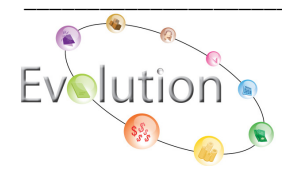

Manual de Parametrização de Contas Referenciais Pág.1

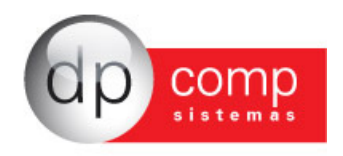

Ao clicar nesta opção pela primeira vez, o sistema abrirá a pergunta para informar o tipo de atividade da empresa, pois agora, para cada tipo de Regime e Atividade, a Receita Federal, disponibilizou um Plano de Contas Referencial diferente. E o sistema listará o plano correspondente, de acordo com a opção cadastrada.

| Conta Analitica Receita Federal                                      |
|----------------------------------------------------------------------|
| ação é necessário indicar o tipo de atividade<br>r agora?<br>Sim Não |
|                                                                      |

Clicando em Sim, o sistema direcionará para o cadastro da empresa no novo campo criado.

| 💪 Cadastro de Em                                                       | presas v                          | /4.00b                                                   |                                            |                          |                                  |                                 |                         |
|------------------------------------------------------------------------|-----------------------------------|----------------------------------------------------------|--------------------------------------------|--------------------------|----------------------------------|---------------------------------|-------------------------|
| <b>₽,   @   ■   X</b>                                                  | <b>• •</b> 2                      | r 🗈 🏈 📃                                                  | Cadastro Cor                               | ntador                   |                                  |                                 |                         |
| Código/CNPJ : 1000 EMPRESA MODELO PARA INTEGRACAO                      |                                   |                                                          |                                            |                          |                                  |                                 |                         |
| Dados Gerais F                                                         | olha de Pagto                     | Escrita Fiscal                                           | Contabilidade                              | Gesto                    | res eSocial                      |                                 |                         |
| Contador:                                                              | 100                               | CONTADOR DA                                              | EMPRESA                                    | MODEL                    | 0 1000                           |                                 |                         |
| Plano de Contas:                                                       | 0000                              | PLANO PADRA                                              | NO                                         |                          |                                  |                                 |                         |
| Nº Pasta no Arquivo:                                                   |                                   |                                                          |                                            |                          |                                  |                                 |                         |
| Contas p/ Compra:                                                      |                                   |                                                          | ġ\$                                        |                          | NIRE:                            |                                 |                         |
| Contas p/ Venda:                                                       |                                   |                                                          | #4                                         |                          | Data do NIRE:                    | •                               |                         |
| Red. Forn. à Vista:                                                    | 20004                             | Red. Cliente à V                                         | ista: 10070                                | <i>ĝ</i> ĝ               |                                  | 🗌 Utiliza Caixa C               | ontábil                 |
| Red. Forn. à Prazo:                                                    | 27101                             | Red. Cliente à Pr                                        | azo: 15990                                 | <i>ė</i> ą               |                                  |                                 |                         |
| Impostos<br>Percentual de IRPJ:<br>Percentual de PIS:<br>Contribuinte: | 8,00<br>0,65 Imp<br>03-Icms e Iss | entual de COFINS:<br>posto Trimestral ?<br>Data: 01/01/2 | 3,00<br>7<br>2000 -                        | Contas p<br>(            | / <b>Controle de C</b><br>Conta: | Aixa<br>Parâmetr<br>Liminar não | os<br>recolher a CSLL 「 |
| Nome do Sistema de Gestão para Carta de Responsabilidade :             |                                   |                                                          |                                            |                          |                                  |                                 |                         |
| Email:                                                                 |                                   | Cont. Email:                                             |                                            |                          | A                                | Analista:                       | #                       |
| Data do Regi                                                           | me Tipo do Re                     | gime                                                     | Tipo de At                                 | ividade                  |                                  |                                 |                         |
| × 01/01/2000                                                           | 04-Lucro R                        | eal Estimado                                             |                                            |                          |                                  |                                 | •                       |
| ×                                                                      |                                   |                                                          | 01-PJ em Ge<br>02-Financeir<br>03-Segurado | eral<br>as<br>pras ou En | tid. Abertas                     |                                 |                         |
|                                                                        |                                   |                                                          |                                            |                          |                                  |                                 | Ok Cancelar             |

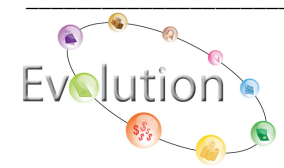

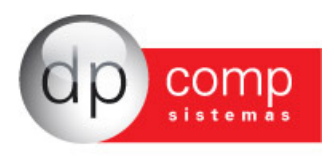

Vale ressaltar que as opções do Tipo de Atividade irão variar de acordo com o Campo Tipo de Regime da empresa. Sendo:

Lucro Presumido – Não tem divisão do tipo de Atividade

- Lucro Real Pj em Geral Financeiras e Seguradoras Entidades Abertas de Previdência Complementar
- Imunes e Isentas Imunes e Isentas em Geral Associação de Poupança e Empréstimo Entidades Abertas de Previdência Complementar (sem fins lucrativos) Entidades Fechadas de Previdência Complementar Partidos Políticos

Uma vez indicado o Tipo de Regime/ Tipo de Atividade, o sistema carregará a tela para dar início à parametrização.

| 🚯 Sair 🕼 İmprimir 🖳 Visualizar 🗉 🛱 Copiar Plano de Contas/Parametrização                               |                                                    |
|----------------------------------------------------------------------------------------------------|----------------------------------------------------|
| Empresa: 1000 MA EMPRESA MODELO PARA INTEGRACAO                                                        |                                                    |
| Plano: 0000 dda PLANO PADRAO                                                                           |                                                    |
|                                                                                                    |                                                    |
| Serão listadas apenas as contas de 5º nivel da DpComp pois conforme layout de Sped Contabil - ECD gera |                                                    |
| Plano: Lucro                                                                                           | Real / PJ em Geral                                 |
| Conta Analítica DPComp                                                                                 | Conta Analítica Receita Federal                    |
| 01.01.001.00001 - CAIXA                                                                                |                                                    |
| 01.01.002.00001 - BANCO UNIBANCO                                                                       |                                                    |
| 01.01.002.00002 - BANCO BRADESCO                                                                       |                                                    |
| 01.01.01.002.00003 - BANCO DO BRASIL SA                                                                |                                                    |
| 01.01.002.00004 - BANCO ITAU                                                                           |                                                    |
| 01.01.003.00001 - APLICACOES FINANCEIRAS                                                               |                                                    |
| 01.01.02.001.00001 - CLIENTES DIVERSOS                                                                 |                                                    |
| 01.01.02.001.00001 -                                                                                   |                                                    |
| 01.01.02.002.00001 - CLIENTES DIVERSOS                                                                 |                                                    |
| 01.01.02.003.00001 - BCO BRADESCO SA                                                                   | 🔛 Referencial ( Receita Federal )                  |
| 01.01.02.003.00002 - BCO 11A0                                                                          | Código Descrição                                   |
| 01.01.02.004.00001 - CONTAS A RECEDER DIVERSAS                                                         | 1 ATIVO                                            |
| 01.01.02.006.00001 - ADIANTAMENTO / JMPORTACAO                                                         | 1.01 ATIVO CIRCULANTE                              |
| 01.01.02.006.00002 ADJANTAMENTOS DE 13º SALARIO                                                        | 1.01.01 DISPONIBILIDADES                           |
| 01.01.02.006.00003 ADIANTAMENTOS DE FERAS                                                              | 1.01.01.01 CAIXA GERAL                             |
| 01.01.02.000.00004 ADDATIANAMENTO & SALARIOS                                                           | 1.01.01.01.01 CAIXA MAI RIZ                        |
| 01.01.02.009.00001 ADDRESTING A PONCIONALIOS                                                           | 1 01 01 02 CALXA FILIAIS                           |
| 01.01.02.008.00002 - ADIANTANENTOS DE DESDESAS DIVERSAS                                                | 101010201 BANCOS CONTA MOVIMENTO - NO PAÍS         |
| 01 01 02 008 00003 - ADIANTANENTOS PLACUISICAO BENS IMOVEIS                                            | 1.01.01.02.02 BANCOS CONTA MOVIMENTO _ NO EXTEDIOD |
| 01 01 02 008 00004 - ADIANTANENTOS P/IMPORTAÇÃO                                                        | C Código                                           |
| 01.01.02.008.00005 - CSLL ESTIMADA                                                                     | Pesquisar                                          |
| 01.01.02.008.00006 - IRPJ ESTIMADO                                                                     |                                                    |
| 01.01.02.009.00001 - IRF S/SERVICOS A RECUPERAR                                                        |                                                    |
| 01.01.02.009.00002 - ICMS A RECUPERAR                                                                  |                                                    |
| 01.01.02.009.00003 - IPI A RECUPERAR                                                                   |                                                    |
| 01.01.02.009.00004 - IR-FEDERAL A COMPENSAR                                                            |                                                    |
| 01.01.02.010.00001 - MERCADORIAS PARA REVENDA                                                          |                                                    |

Note que no caso acima, estamos realizando a parametrização de uma empresa de Lucro Real/ Pj em Geral.

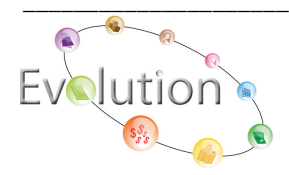

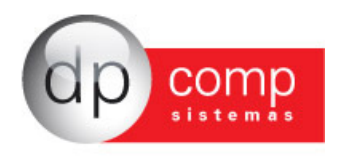

Após realizar a parametrização, ao acessar o cadastro da conta contábil, o sistema já trará preenchido os campos das contas Referenciais.

Note que temos um campo para a Conta Analítica Referencial para o Fcont e Sped Contábil até 2013 e outro campo para as Contas Referenciais Sped ECF e Sped Contábil a partir de 2014.

| 💁 Plano de Contas ( Manutenção nas contas )                                                                                 | ×                               |
|----------------------------------------------------------------------------------------------------|---------------------------------|
| 🖡 Sair 🛛 🏐 Imprimir 🔍 Visualizar 🕅 📰 Consultar 🔀 Exduir 🎾 Parametrizag                                                      | ção Contas Referenciais         |
| Plano: 0000 M PLANO PADRAO                                                                                                  |                                 |
| Conta Contábil: 01.01.001.00001<br>Código Reduzido: 10004<br>Descrição: CAIXA<br>Histórico: 00000 Mai<br>Correção Monetária | L.A.L.U.R                       |
| Centro de Custos<br>Banco Central<br>Natureza da Conta: 01                                                                  | O Adiciona<br>O Exclui          |
| Competência Conta Analítica                                                                                                 |                                 |
| Conta Analítica Referencial FCont/Sped ECD até 2013: 1.01.01.01.00                                                          |                                 |
| Listar todas as parametrizações das contas referencias<br>Contas Referenciais Sped ECF e Sped ECD a partir de 2014          |                                 |
| Lucro Real PJ Em Geral: 1.01.01.01.01                                                                                       |                                 |
| <- Conta Anterior Próxima Conta ->                                                                                          | <u>G</u> ravar <u>C</u> ancelar |

Lembrando que será demonstrado o campo da conta referencial parametrizado de acordo com o tipo de Regime/ Atividade da empresa setada no sistema.

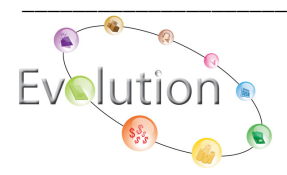

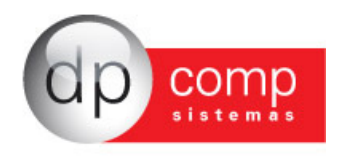

Caso a empresa utilize o mesmo plano de contas para mais de uma empresa que tenha tipo de Regime/ Atividade diferentes, pode marcar a opção Listar todas as parametrizações das contas referenciais para que sejam listadas todas as parametrizações que foram realizadas.

| sar i s imprimir                                                                                                    | IN VISUAIIZAT I IN RUUTISUILAT 🔨 🖸                                                                                                    | (duir 🔰 🚚 Parametrização Con                                                                                                    | ntas Referenciais                                   |
|----------------------------------------------------------------------------------------------------|----------------------------------------------------------------------------------------------------|----------------------------------------------------------------------------------------------------|-----------------------------------------------------|
| · · · · · · · · · · · · · · · · · · ·                                                                                                    |                                                                                                    |                                                                                                    |                                                     |
| lano: 0000 🎁 PLA                                                                                                    | NO PADRAO                                                                                                    |                                                                                                    |                                                     |
| Conta Contábil:                                                                                                    | 01.01.01.001.00001                                                                                                    |                                                                                                    |                                                     |
| Cédico Boduzidos                                                                                                    | 10004                                                                                                    |                                                                                                    |                                                     |
| Coulgo Reduzido:                                                                                                    | CAIXA                                                                                                    |                                                                                                    |                                                     |
| Descrição:                                                                                                    | 00000 #                                                                                                    |                                                                                                    |                                                     |
| HISTORICO:                                                                                                    |                                                                                                    |                                                                                                    | L.A.L.U.R                                           |
|                                                                                                    | Centro de Custos                                                                                                    |                                                                                                    | Não entra                                           |
|                                                                                                    | Banco Central                                                                                                    |                                                                                                    | C Adiciona                                          |
| Natureza da Conta:                                                                                                    |                                                                                                    |                                                                                                    | C Exdui                                             |
|                                                                                                    |                                                                                                    |                                                                                                    |                                                     |
| Competingia                                                                                                    | Canta Analitica                                                                                                    |                                                                                                    |                                                     |
| Competência                                                                                                    | Conta Analítica                                                                                                    |                                                                                                    |                                                     |
| Competência<br>X onta Analítica Reference                                                                                                    | Conta Analítica<br>ial FCont/Sped ECD até 2013: 1.01.0                                                                                                    | 1.01.00                                                                                                    |                                                     |
| Competência<br>Competência                                                                                                    | Conta Analítica<br>ial FCont/Sped ECD até 2013: 1.01.0<br>ametrizações das contas referencias                                                                                                    | 1.01.00                                                                                                    |                                                     |
| Competência<br>Competência<br>Competência<br>Competência<br>Competência<br>Competência<br>Competência                                                                                                    | Conta Analítica<br>ial FCont/Sped ECD até 2013: 1.01.03<br>ametrizações das contas referencias<br>ed ECF e Sped ECD a partir de 2014 —                                                                                                    | 1.01.00                                                                                                    |                                                     |
| Competência<br>Competência<br>Inta Analítica Reference<br>Listar todas as par<br>Istar todas as par<br>Intas Referenciais Spe<br>Lucro Real PJ Em Ge                                                                                                    | Conta Analítica<br>ial FCont/Sped ECD até 2013: 1.01.0<br>ametrizações das contas referencias<br>ed ECF e Sped ECD a partir de 2014<br>eral: 1.01.01.01.01                                                                                                    | 1.01.00 🍂                                                                                                    |                                                     |
| Competência<br>Competência<br>Conta Analítica Referencia<br>Contas Referenciais Spe<br>Lucro Real PJ Em Ge<br>Lucro Real Financei                                                                                                    | Conta Analítica<br>tial FCont/Sped ECD até 2013: 1.01.01<br>ametrizações das contas referencias<br>ed ECF e Sped ECD a partir de 2014<br>eral: 1.01.01.01.01                                                                                                    | 1.01.00 🍂<br>Imune/Entid. Fechadas:<br>Imune/Partidos Políticos                                                                                                    |                                                     |
| Competência<br>Competência<br>Compe | Conta Analítica<br>ial FCont/Sped ECD até 2013: 1.01.02<br>ametrizações das contas referencias<br>ed ECF e Sped ECD a partir de 2014<br>eral: 1.01.01.01.01                                                                                                    | I.01.00 🍂<br>Imune/Entid. Fechadas:<br>Imune/Partidos Políticos<br>Isentas em Geral:                                                                                                    | Ś                                                   |
| Competência<br>Competência<br>Compe | Conta Analítica<br>ial FCont/Sped ECD até 2013: 1.01.01<br>ametrizações das contas referencias<br>ed ECF e Sped ECD a partir de 2014<br>eral: 1.01.01.01.01<br>iras:<br>ras:<br>ido:<br>Mainta Statistica<br>Mainta Statistica<br>Mainta Statis                                                                        | I.01.00 MA                                                                                                    | Ś                                                   |
| Competência<br>Competência<br>Conta Analítica Reference<br>Contas Referenciais Spe<br>Lucro Real PJ Em Ge<br>Lucro Real Financei<br>Lucro Real Segurado<br>Lucro Presum<br>Imunes em Ge                                                                                                    | Conta Analítica<br>ial FCont/Sped ECD até 2013: 1.01.01<br>ametrizações das contas referencias<br>ed ECF e Sped ECD a partir de 2014<br>eral: 1.01.01.01.01<br>iras:<br>ras:<br>ido:<br>eral:<br>ido:<br>eral:<br>ido:<br>ido: | I.01.00                                                                                                    | 8<br>8<br>8<br>8<br>8<br>8<br>8<br>8                |
| Competência<br>Competência<br>Conta Analítica Reference<br>Contas Referenciais Spe<br>Lucro Real PJ Em Ge<br>Lucro Real Financei<br>Lucro Real Segurado<br>Lucro Real Segurado<br>Lucro Presum<br>Imunes em Ge<br>une/Poupança e Empre                                                                                                    | Conta Analítica                                                                                                    | I.01.00<br>Imune/Entid. Fechadas:<br>Imune/Partidos Políticos<br>Isentas em Geral:<br>Isenta/Poupança e Emprest.:<br>Isenta/Entid. Abertas:<br>Isenta/Entid. Fechadas:                              | 6<br>6<br>6<br>6<br>6<br>6<br>6<br>6<br>6           |
| Competência<br>Competência<br>Comp  | Conta Analítica<br>ial FCont/Sped ECD até 2013: 1.01.01<br>ametrizações das contas referencias<br>ed ECF e Sped ECD a partir de 2014-<br>eral: 1.01.01.01                                                                                                    | I.01.00<br>Imune/Entid. Fechadas:<br>Imune/Partidos Políticos<br>Isentas em Geral:<br>Isenta/Poupança e Emprest.:<br>Isenta/Entid. Abertas:<br>Isenta/Entid. Fechadas:<br>Isenta/Partidos Políticos | 6<br>6<br>6<br>6<br>6<br>6<br>6<br>6<br>6<br>6<br>6 |

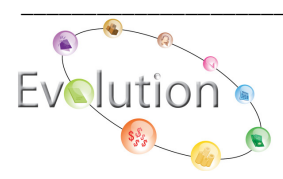

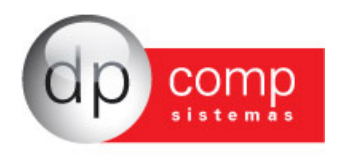

Outra funcionalidade que irá ajudar bastante na parametrização, é a possibilidade de copiar a parametrização de um plano para o outro, desde que sejam iguais.

Por exemplo, temos o Plano 0000 - Padrão e foi realizada uma cópia deste plano para o 1000 - Empresa Demonstração, uma vez que os planos são iguais, pode ser realizada a cópia da parametrização das contas referenciais através da função abaixo:

| 🔊 Parametrização Contas Referenciais                                          |                                                              |                 |
|-------------------------------------------------------------------------------|--------------------------------------------------------------|-----------------|
| N, Sair 🕼 Imprimir 🔍 Visualizar 🛍 Copiar Plano de Contas/Parametrização       | 🚡 Cópia do Plano de Contas / Parametrização 🛛 🔍              | 1               |
| Empresa: 1000 🙀 EMPRESA MODELO PARA INTEGRACAO                                | 🖡 Sair 🛛 🛃 Copiar Plano                                      |                 |
| Plano:                                                                        | Pisna de Cantos                                              |                 |
| Serão listadas apenas as contas de 5º nível da DpComp pois conforme layout de | Original de Contas                                           |                 |
| erro na valuação se torem parametrizadas as demais contas.                    | Desting 1000 44 EMDESA DEMONSTRACAO                          |                 |
| Conta Analitica DPComp                                                        |                                                              |                 |
|                                                                               | Contas<br>10000 - 01.00.00.00000 - **** A T I V O ****       |                 |
|                                                                               | 10001 - 01.01.00.000.00000 - ATIVO CIRCULANTE                |                 |
|                                                                               | 10002 - 01.01.01.000.00000 - DISPONIVEL                      |                 |
|                                                                               | 10003 - 01.01.01.001.00000 - CAIXA GERAL                     |                 |
|                                                                               | ■ 10020 - 01.01.01.002.00000 - BANCOS CONTA MOVIMENTO        |                 |
|                                                                               | ■ 10021 - 01.01.01.002.00001 - BANCO UNIBANCO                |                 |
|                                                                               | 10022 - 01.01.01.002.00002 - BANCO BRADESCO                  |                 |
|                                                                               | 10023 - 01.01.01.002.00003 - BANCO DO BIOSE SA               |                 |
|                                                                               | 10045 - 01.01.01.003.00000 - APLICACOES DE LIQUIDEZ IMEDIATA |                 |
|                                                                               | ■ 10046 - 01.01.01.003.00001 - APLICACOES FINANCEIRAS        |                 |
|                                                                               | 10066 - 01.01.02.000.00000 - REALIZAVEL A CURTO PRAZO        |                 |
|                                                                               | ■ 10070 - 01.01.02.001.00000 - CLIENTES                      |                 |
|                                                                               | 10071 - 01.01.02.001.00001 - CLIENTES DIVERSOS               | Gravar Cancelar |
|                                                                               |                                                              |                 |
|                                                                               | 15000 - 01.01.02.002.00000 - DOPLICATAS DESCONTADAS          |                 |
|                                                                               | Selecionar Todas as Contas                                   |                 |

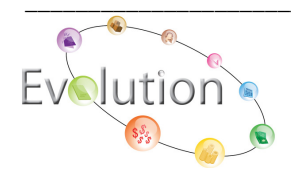